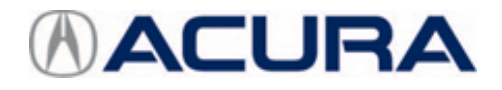

## **September 20, 2022**

Version 1

# **RDX PGM-FI Idle Stop Software Update**

## AFFECTED VEHICLES

| Year    | Model | Trim | VIN Range                                |
|---------|-------|------|------------------------------------------|
| 2020–21 | RDX   | All  | Check the iN VIN status for eligibility. |

#### SYMPTOM

Engine does not auto restart after entering into auto Idle Stop.

## **POSSIBLE CAUSE**

The Idle Stop criteria was incorrect and allowed Idle Stop to engage when battery health is insufficient.

## **CORRECTIVE ACTION**

Update the PGM-FI Software.

NOTE: The software update will decrease the Idle Stop operating range. As a result, the client may notice reduced idle stop engagement when their vehicle's battery is approaching the end of its useful life.

#### WARRANTY CLAIM INFORMATION

| Operation<br>Number | Description                               | Flat Rate<br>Time | Defect<br>Code | Symptom<br>Code | Template<br>ID | Failed Part Number |
|---------------------|-------------------------------------------|-------------------|----------------|-----------------|----------------|--------------------|
| 1255D8              | Update the PGM-FI<br>Software (Idle Stop) | 0.2 hr            | 03214          | 03217           | B22017A        | 37805-5YF-C22      |

**CLIENT INFORMATION:**The information in this bulletin is intended for use only by skilled technicians who have the proper tools, equipment, and training to correctly and safely maintain your vehicle. These procedures should not be attempted by "do-it-yourselfers," and you should not assume this bulletin applies to your vehicle, or that your vehicle has the condition described. To determine whether this information applies, contact an authorized Acura automobile dealer.

#### SOFTWARE INFORMATION

NOTE: Unnecessary or incorrect repairs resulting from a failure to update the diagnostic and reprogramming software are not covered under warranty.

#### Before beginning the repair, make sure all diagnostic and reprogramming software are updated as listed.

| i-HDS Software Version             | 1.006.013 or later   |  |
|------------------------------------|----------------------|--|
| HDS Software Version               | 3.104.014 or later   |  |
| J2534 Rewrite Software Information |                      |  |
| PC Application Version             | 1.2.1.1              |  |
| Database Update                    | 18-FEB-2022 or later |  |
| NoticeDB Version                   | 18-FEB-2022 or later |  |

#### Update only the systems and software listed in this service bulletin.

#### Do not use the MongoosePRO VCI for this service bulletin as it is not an American Honda-approved device.

For more information about updating vehicle systems, refer to service bulletin 22-100, Updating Control Units/Modules.

| Year/Model                                             | Vehicle<br>System | Program ID (or later) |
|--------------------------------------------------------|-------------------|-----------------------|
| 2020 RDX Advance                                       | PGM-FI            | 37805-5YF-A140        |
| 2020 RDX Advance (SH-AWD)                              | PGM-FI            | 37805-5YF-A240        |
| 2020 RDX A Spec, Base, Tech                            | PGM-FI            | 37805-5YF-A340        |
| 2020 RDX A Spec (SH-AWD), Base (SH-AWD), Tech (SH-AWD) | PGM-FI            | 37805-5YF-A440        |
| 2021 RDX Advance                                       | PGM-FI            | 37805-5YF-C120        |
| 2021 RDX Advance (SH-AWD), LTD (PMC)                   | PGM-FI            | 37805-5YF-C220        |
| 2021 RDX A Spec, Base, Tech                            | PGM-FI            | 37805-5YF-C320        |
| 2021 RDX A Spec (SH-AWD), Base (SH-AWD), Tech (SH-AWD) | PGM-FI            | 37805-5YF-C420        |

#### SOFTWARE UPDATE PROCEDURE

#### NOTICE

- Make sure the 12-volt battery is fully charged before starting an update.
- Connect a fully charged jumper battery to the vehicle, and leave it connected during the entire procedure to maintain a steady voltage.
- Do not use the GR8 because the vehicle requires a steady electrical current.
- Control module failure caused by improperly completing a software update (early key cycle, low battery voltage, disconnected DLC cable, etc.) is not covered by warranty.
- If an error occurs during the update or the i-HDS freezes, do not disconnect the battery or turn the ignition to OFF. Reboot the i-HDS, and start over.
- To prevent control unit damage, do not operate anything electrical (headlights, audio system, brakes, A/C, power windows, door locks, etc.) during the update.
- Warranty reimbursement for technician labor is not allowed for **routine** checking/installation of any available software update.

Update the parking system software using the J2534 rewrite software with the DST-i. Refer to service bulletin 22-100, Updating Control Units/Modules.

NOTE: This update will not require entering a service bulletin number.

1. From the desktop, select i-HDS.

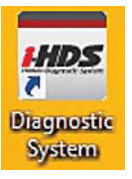

2. From the HOME menu, select the J2534 Rewrite.

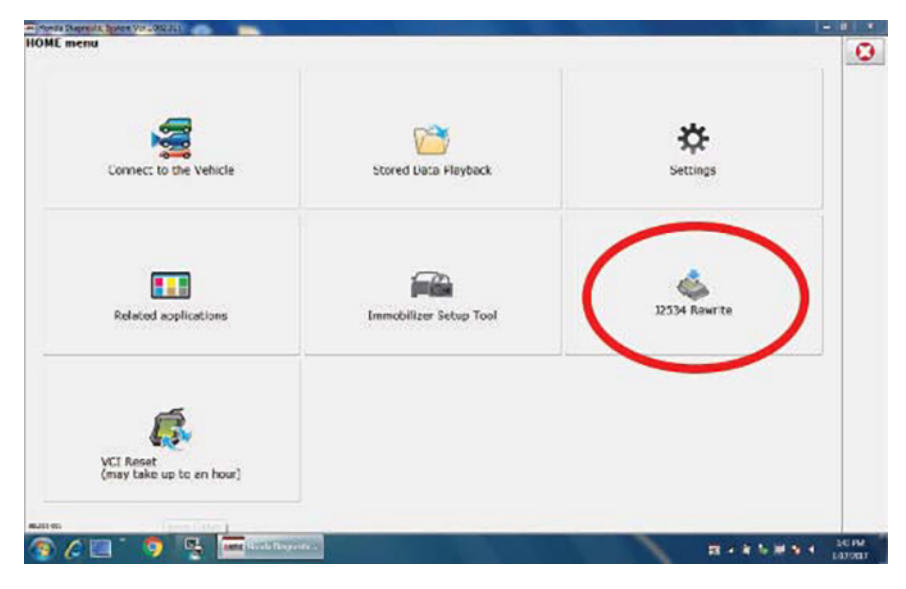

3. When prompted, select **Start**, and do not enter a service bulletin number.

| a 12334 Passining ECO hepi | gramming Launcher Ver. 1.1.0.4           |                                                     |
|----------------------------|------------------------------------------|-----------------------------------------------------|
|                            | HON                                      | DA                                                  |
| When instructed b          | Service Bulletin, enter Service Bulletin | n Number (including hyphens). Otherwise click Start |
|                            |                                          |                                                     |
| Close                      | SETTING                                  | Start                                               |

NOTE: Under certain conditions the **HOME menu** screen may come up. If it does, just minimize it to show the screen under it.

4. Connect the i-HDS to the vehicle and select Start to begin reprogramming.

| Honda J2534 Pass Thru E                                                                                | CU Reprogramming Ver. 1.2.1.1                                                                                                    |                                                                                                    |                                                                                                    |                                                                                                 |
|----------------------------------------------------------------------------------------------------|----------------------------------------------------------------------------------------------------|----------------------------------------------------------------------------------------------------|----------------------------------------------------------------------------------------------------|-------------------------------------------------------------------------------------------------|
|                                                                                                    |                                                                                                    |                                                                                                    |                                                                                                    |                                                                                                 |
|                                                                                                    | Honda                                                                                                    | HONDA<br>The Power of Dreams<br>ECU Reprogram                                                                                                    | mming                                                                                                    |                                                                                                 |
| Do not perform<br>If a wirele<br>IMPORTANT NOTIC<br>Pass Thru Program<br>applicable control m<br>Close | PC<br>Data<br>Notic<br>CM Updates across any type<br>ess connection is disrupted di<br>Always perform CM Up<br>E: American Honda Motor Co., Inc<br>ming software. Using the latest ve<br>iodules.<br>Help | Application version:1.2<br>base Update :18-FEB-<br>Calibration Files :2438<br>:eDB version:18-FEB-2<br>WARNING<br>of wireless connection<br>uring CM Update, perm<br>dates using the cable of<br>urges end users to always<br>rsion of the software is the<br>SETTING | 1.1<br>2022<br>2022<br>between the laptop and t<br>anent damage to the ECU<br>of the interface device.<br>use the latest production rele<br>best way to ensure successfu<br>Error Display | he interface device.<br>J is possible.<br>ase of the J2534 Honda<br>I reprogramming of<br>Start |
| a and Block about                                                                                      |                                                                                                    |                                                                                                    |                                                                                                    |                                                                                                 |

5. Follow the screen prompts, then select Next.

| Honda J2534 Pass Thru ECU Reprogramming Ver. 1.2.1.1                                                                                       |      |
|----------------------------------------------------------------------------------------------------|------|
|                                                                                                    |      |
| CM Update Mode<br>FW Ver.<br>1.2.1.1<br>Database Update :<br>18-FEB-2022<br>Calibration Files :<br>2438<br>NoticeDB version<br>18-FEB-2022 |      |
| Back                                                                                                    | Next |

6. Enter the VIN and repair order number. Then, select Next.

| Honda J2534 Pass Thru ECU Reprogramming Ver. 1.2.1.1 |                    |      |  |  |
|------------------------------------------------------|--------------------|------|--|--|
|                                                      | VIN & Repair Order |      |  |  |
| VIN:                                                 | 19UUB3F6XJA004790  |      |  |  |
| Repair Order#:                                       |                    |      |  |  |
| Odometer(mile):                                      | 16473              |      |  |  |
|                                                      |                    |      |  |  |
|                                                      |                    |      |  |  |
|                                                      |                    |      |  |  |
|                                                      |                    |      |  |  |
|                                                      |                    |      |  |  |
|                                                      |                    |      |  |  |
|                                                      |                    |      |  |  |
| Back                                                 |                    | Next |  |  |
|                                                      |                    |      |  |  |

# 7. Select the **PGM-FI**, and then **Select**.

NOTE: Wait until vehicle communication has completed.

| Honda J2534 Pass Thru ECU Reprogramming Ver. 1.2.1.1 |                  |        |
|------------------------------------------------------|------------------|--------|
|                                                      | System Selection |        |
| PGM-FI                                               |                  |        |
|                                                      |                  |        |
|                                                      |                  |        |
|                                                      |                  |        |
|                                                      |                  |        |
|                                                      |                  |        |
|                                                      |                  |        |
|                                                      |                  |        |
| Back                                                 |                  | Select |
|                                                      |                  |        |

8. Confirm the update information, then select **ENTER** to proceed.

| londa J2534 Pass Thru ECU Reprogramming Ver. 1.2.1.1                                                             |                |       |
|----------------------------------------------------------------------------------------------------|----------------|-------|
| Current Program ID :<br>37805-5YF-C220<br>Available Update System:<br>PGM-FI<br>Program ID :                     | CM Update Mode |       |
| 37805-5YF-A140<br>Program Part No :<br>37805-5YF-A14<br>Model :<br>RDX<br>Update Description :<br>Running Change |                |       |
| Back                                                                                                    |                | ENTER |

9. Select **ENTER** to begin reprogramming, and follow the screen prompts.

|                             | Reprogramming Ver. 1.2.1.1                                 |       |
|-----------------------------|------------------------------------------------------------|-------|
|                             | CM Update Mode                                             |       |
| Press the "ENTER"           | button to start the Control Module Update.                 |       |
|                             |                                                            |       |
|                             |                                                            |       |
|                             |                                                            |       |
|                             |                                                            |       |
|                             |                                                            |       |
|                             |                                                            |       |
|                             |                                                            |       |
|                             |                                                            |       |
| Back                        |                                                            | ENTER |
| Cuch                        |                                                            | Liner |
| Honda J2534 Pass Thru ECU F | Reprogramming Ver. 1.2.1.1                                 |       |
|                             |                                                            |       |
|                             |                                                            |       |
|                             |                                                            |       |
|                             |                                                            |       |
|                             |                                                            |       |
|                             |                                                            |       |
|                             | Programming<br>Do not turn off the ignition switch.        |       |
| ्                           | Programming<br>Do not turn off the ignition switch.<br>70% |       |
| ्                           | Programming<br>Do not turn off the ignition switch.<br>70% |       |
| ः                           | Programming<br>Do not turn off the ignition switch.<br>70% |       |
| ः                           | Programming<br>Do not turn off the ignition switch.<br>70% |       |
| ्                           | Programming<br>Do not turn off the ignition switch.<br>70% |       |
| ः                           | Programming<br>Do not turn off the ignition switch.<br>70% |       |

| Honda J2534 Pass Thru ECU Reprogramming Ver. 1.2.1.1  |                |
|-------------------------------------------------------|----------------|
|                                                       |                |
|                                                       | CM Update Mode |
|                                                       |                |
| PGM-FI                                                |                |
| Completed.<br>Turn the ignition switch OFF            |                |
| further ignition switch of t.                         |                |
|                                                       |                |
|                                                       |                |
|                                                       |                |
|                                                       |                |
|                                                       |                |
|                                                       |                |
|                                                       |                |
|                                                       |                |
|                                                       |                |
|                                                       |                |
|                                                       |                |
|                                                       |                |
|                                                       |                |
|                                                       |                |
|                                                       |                |
|                                                       |                |
|                                                       |                |
| Hands 12024 Days They COLI Descention Vis. 1.2.1.1    |                |
| riona sesser rass into eco reprogramming ter. i.e.i.i |                |
|                                                       | CM Update Mode |
|                                                       |                |
|                                                       |                |
| Turn the ignition switch ON within 60 seconds.        |                |
|                                                       |                |
|                                                       |                |
|                                                       | 58 secs to go  |
|                                                       |                |
|                                                       |                |
|                                                       |                |
|                                                       |                |
|                                                       |                |
|                                                       |                |
|                                                       |                |
|                                                       |                |
|                                                       |                |
|                                                       |                |
|                                                       |                |
|                                                       |                |
|                                                       |                |
|                                                       |                |
|                                                       |                |
|                                                       |                |

# 10. Once the module is updated, select **EXIT**, and the following screen appears.

| Honda J2534 Pass Thru ECU Reprogramming Ver. 1.2.1.1                                                                                                    |
|----------------------------------------------------------------------------------------------------|
| CM Update Mode                                                                                                    |
| The Control Module Update is completed.<br>Do you want to repeat this system update on another vehicle?<br>If YES, Press ENTER.<br>If NO, Press ESC.<br>After update is completed, check/diagnose any DTCs in each applicable system.<br>Use the Check All DTCs function.<br>System :<br>PGM-FI<br>Previous program ID<br>37805-SYF-C220<br>Updated program ID<br>37805-SYF-A140<br>Program Part No :<br>37805-SYF-A14<br>Model :<br>RDX<br>Update Description :<br>Running Change |
| EXIT Print System Repeat                                                                                                    |

11. Do an ALL DTC Check then clear any codes set during the update.

END